# Configurer l'ISE pour l'intégration à un serveur LDAP

# Table des matières

| Introduction              |
|---------------------------|
| Conditions préalables     |
| Exigences                 |
| Composants utilisés       |
| Informations générales    |
| Configurer                |
| Diagramme du réseau       |
| Configurer OpenLDAP       |
| Intégrer OpenLDAP à l'ISE |
| Configurer le WLC         |
| Configurer EAP-GTC        |
| Vérifier                  |
| Dépannage                 |

# Introduction

Ce document décrit comment configurer un moteur Cisco Identity Services Engine (ISE) pour l'intégration à un serveur Cisco LDAP.

# Conditions préalables

## Exigences

Aucune exigence spécifique n'est associée à ce document.

## Composants utilisés

Les informations contenues dans ce document sont basées sur les versions logicielles et matérielles suivantes :

- Cisco ISE version 1.3 avec correctif 2
- Microsoft Windows Version 7 x64 avec OpenLDAP installé
- Contrôleur LAN sans fil Cisco (WLC) version 8.0.10.0
- Cisco AnyConnect version 3.1 pour Microsoft Windows

• Éditeur de profil Cisco Network Access Manager

Remarque : ce document est valide pour les configurations qui utilisent LDAP comme source d'identité externe pour l'authentification et l'autorisation ISE.

The information in this document was created from the devices in a specific lab environment. All of the devices used in this document started with a cleared (default) configuration. Si votre réseau est en ligne, assurez-vous de bien comprendre l'incidence possible des commandes.

# Informations générales

Ces méthodes d'authentification sont prises en charge avec LDAP :

- Extensible Authentication Protocol Carte à jeton générique (EAP-GTC)
- Protocole EAP-TLS (Extensible Authentication Protocol Transport Layer Security)
- Protocole PEAP-TLS (Protected Extensible Authentication Protocol Transport Layer Security)

## Configurer

Cette section décrit comment configurer les périphériques réseau et intégrer l'ISE à un serveur LDAP.

#### Diagramme du réseau

Dans cet exemple de configuration, le point d'extrémité utilise une carte sans fil afin de s'associer au réseau sans fil.

Le réseau local sans fil (WLAN) sur le WLC est configuré afin d'authentifier les utilisateurs via l'ISE. Sur ISE, LDAP est configuré en tant que magasin d'identités externe.

Cette image illustre la topologie de réseau utilisée :

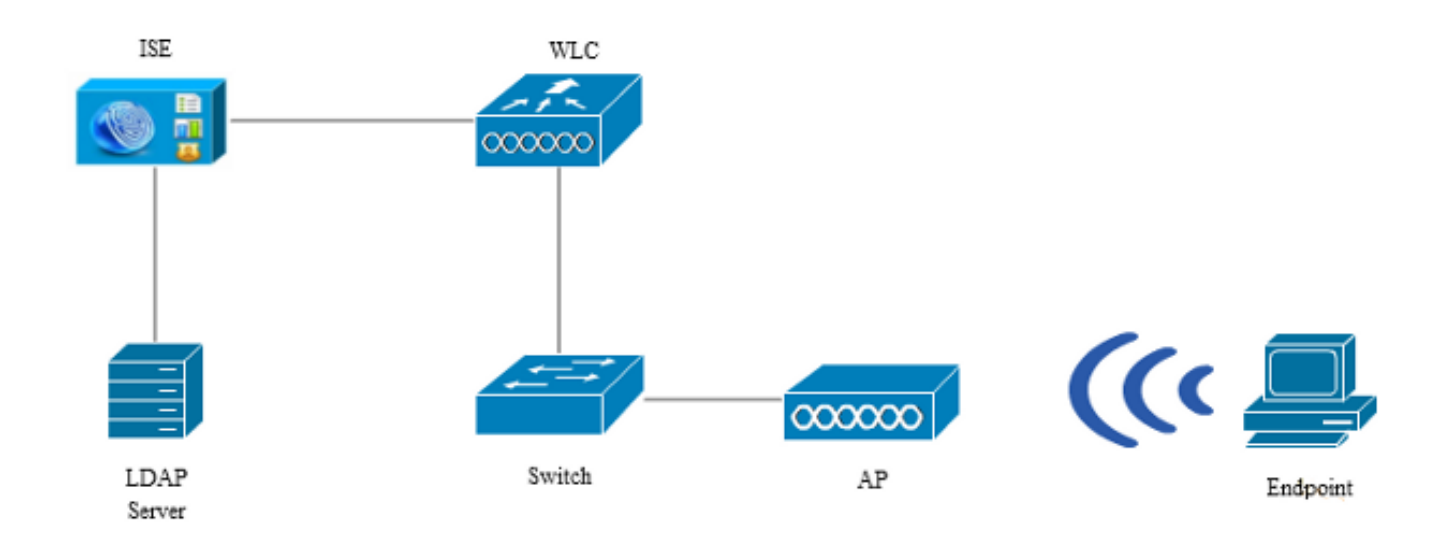

## Configurer OpenLDAP

L'installation d'OpenLDAP pour Microsoft Windows est effectuée via l'interface graphique utilisateur, et c'est simple. L'emplacement par défaut est C: > OpenLDAP. Après l'installation, vous devriez voir ce répertoire :

| Name                  | Date modified      | Туре               | Size     |
|-----------------------|--------------------|--------------------|----------|
| BDBTools              | 6/3/2015 5:06 PM   | File folder        |          |
| ClientTools           | 6/3/2015 5:06 PM   | File folder        |          |
| 퉬 data                | 6/4/2015 9:09 PM   | File folder        |          |
| 🌗 ldifdata            | 6/4/2015 11:03 AM  | File folder        |          |
| \mu Readme            | 6/3/2015 5:06 PM   | File folder        |          |
| 🐌 replica             | 6/3/2015 5:06 PM   | File folder        |          |
| 퉬 run                 | 6/4/2015 9:09 PM   | File folder        |          |
| 퉬 schema              | 6/3/2015 5:06 PM   | File folder        |          |
| 퉬 secure              | 6/3/2015 5:06 PM   | File folder        |          |
| 퉬 SQL                 | 6/3/2015 5:06 PM   | File folder        |          |
| 🐌 ucdata              | 6/3/2015 5:06 PM   | File folder        |          |
| 🚳 4758cca.dll         | 2/22/2015 5:59 PM  | Application extens | 18 KB    |
| 🚳 aep.dll             | 2/22/2015 5:59 PM  | Application extens | 15 KB    |
| 🚳 atalla.dll          | 2/22/2015 5:59 PM  | Application extens | 13 KB    |
| 🚳 capi.dll            | 2/22/2015 5:59 PM  | Application extens | 29 KB    |
| 🚳 chil.dll            | 2/22/2015 5:59 PM  | Application extens | 21 KB    |
| 🚳 cswift.dll          | 2/22/2015 5:59 PM  | Application extens | 20 KB    |
| 🚳 gmp.dll             | 2/22/2015 5:59 PM  | Application extens | 6 KB     |
| 🚳 gost.dll            | 2/22/2015 5:59 PM  | Application extens | 76 KB    |
| 🚳 hs_regex.dll        | 5/11/2015 10:58 PM | Application extens | 38 KB    |
| InstallService.Action | 5/11/2015 10:59 PM | ACTION File        | 81 KB    |
| 🛍 krb5.ini            | 6/3/2015 5:06 PM   | Configuration sett | 1 KB     |
| 🚳 libeay32.dll        | 2/22/2015 5:59 PM  | Application extens | 1,545 KB |
| 🚳 libsasl.dll         | 2/5/2015 9:40 PM   | Application extens | 252 KB   |
| maxcrc.ldif           | 2/5/2015 9:40 PM   | LDIF File          | 1 KB     |
| 🚳 nuron.dll           | 2/22/2015 5:59 PM  | Application extens | 11 KB    |
| 🚳 padlock.dll         | 2/22/2015 5:59 PM  | Application extens | 7 KB     |
| 📧 slapacl.exe         | 5/11/2015 10:59 PM | Application        | 3,711 KB |

Prenez note de deux répertoires en particulier :

- ClientTools Cet annuaire inclut un ensemble de binaires qui sont utilisés afin de modifier la base de données LDAP.
- Idifdata II s'agit de l'emplacement dans lequel vous devez stocker les fichiers avec des objets LDAP.

Ajoutez cette structure à la base de données LDAP :

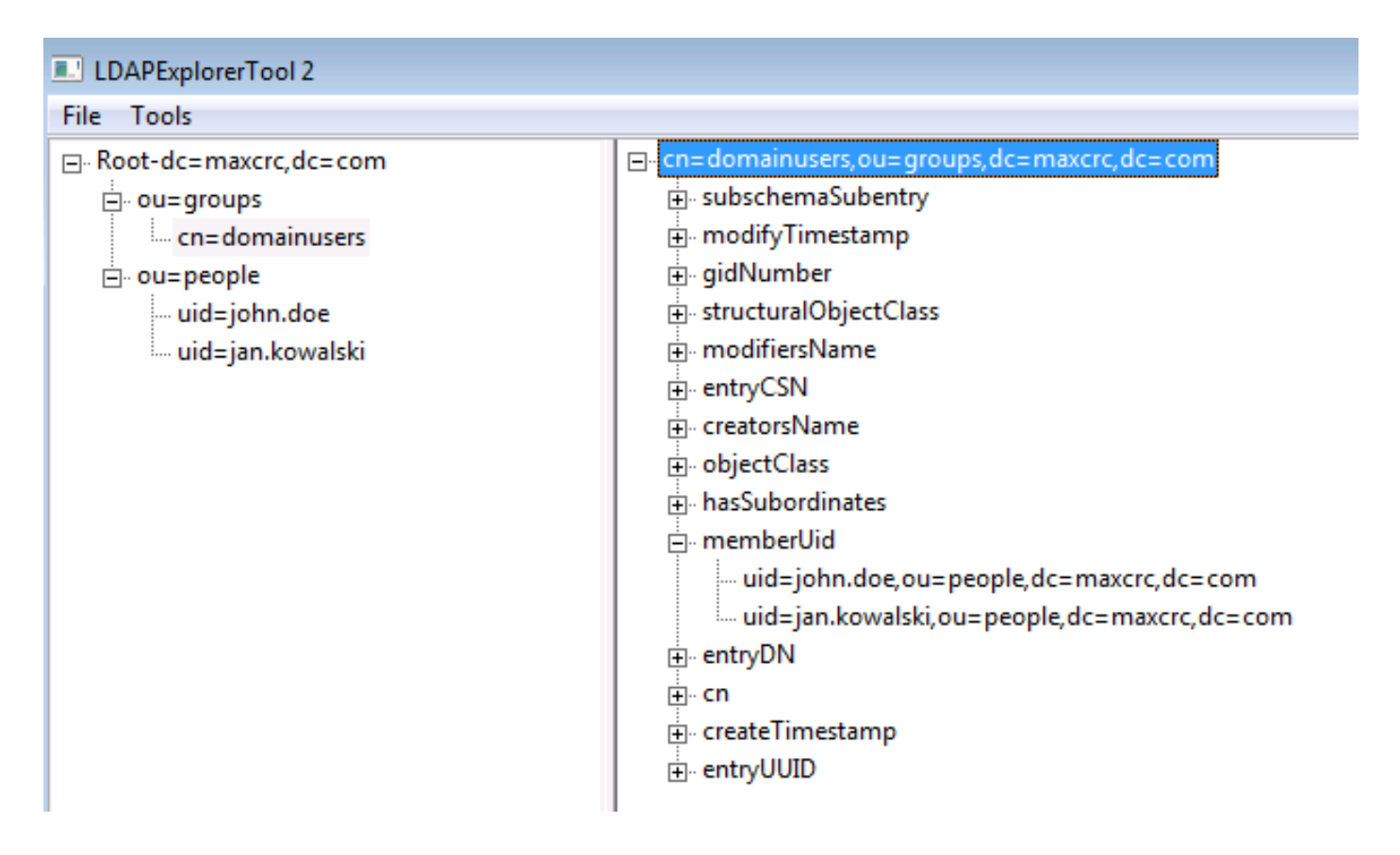

Dans le répertoire Root, vous devez configurer deux unités d'organisation (OU). L'unité d'organisation OU=groups doit avoir un groupe enfant (cn=domainusers dans cet exemple).

L'unité d'organisation OU=people définit les deux comptes d'utilisateur qui appartiennent au groupe cn=domainusers.

Pour remplir la base de données, vous devez d'abord créer le fichier ldif. La structure mentionnée précédemment a été créée à partir de ce fichier :

dn: ou=groups,dc=maxcrc,dc=com changetype: add ou: groups description: All groups in organisation objectclass: organizationalunit dn: ou=people,dc=maxcrc,dc=com changetype: add ou: people description: All people in organisation objectclass: organizationalunit dn: uid=john.doe,ou=people,dc=maxcrc,dc=com changetype: add objectClass: top objectClass: person objectClass: organizationalPerson objectClass: inetOrgPerson uid: john.doe givenName: John sn: Doe cn: John Doe

mail: john.doe@example.com userPassword: password dn: uid=jan.kowalski,ou=people,dc=maxcrc,dc=com changetype: add objectClass: top objectClass: person objectClass: organizationalPerson objectClass: inetOrgPerson uid: jan.kowalski givenName: Jan sn: Kowalski cn: Jan Kowalski mail: jan.kowalski@example.com userPassword: password dn: cn=domainusers,ou=groups,dc=maxcrc,dc=com changetype: add objectClass: top

objectClass: posixGroup gidNumber: 678 memberUid: uid=john.doe,ou=people,dc=maxcrc,dc=com memberUid: uid=jan.kowalski,ou=people,dc=maxcrc,dc=com

Afin d'ajouter les objets à la base de données LDAP, utilisez le binaire Idapmodify :

```
C:\OpenLDAP\ClientTools>ldapmodify.exe -a -x -h localhost -p 389 -D "cn=Manager,
dc=maxcrc,dc=com" -w secret -f C:\OpenLDAP\ldifdata\test.ldif
ldap_connect_to_host: TCP localhost:389
ldap_new_socket: 496
ldap_prepare_socket: 496
ldap_pvt_connect: fd: 496 tm: -1 async: 0
attempting to connect:
connect success
adding new entry "ou=groups,dc=maxcrc,dc=com"
adding new entry "uid=john.doe,ou=people,dc=maxcrc,dc=com"
adding new entry "uid=jan.kowalski,ou=people,dc=maxcrc,dc=com"
```

#### Intégrer OpenLDAP à l'ISE

Utilisez les informations fournies dans les images tout au long de cette section afin de configurer LDAP en tant que magasin d'identités externe sur l'ISE.

| aluh                                                                                                    |                                                                                                    | Liceose Warning 🔒         |
|----------------------------------------------------------------------------------------------------|----------------------------------------------------------------------------------------------------|---------------------------|
| CISCO Identity Services Engine                                                                                                    | Administration I▼ Policy I▼ Guest Access I▼ Administration I▼                                                                                                    |                           |
| 🔆 System 🛛 😥 Identity Management                                                                                                    | 🖬 Network Resources 🛛 🛃 Device Portal Management 🛛 🙀 pxGnd Services 🛛 🙀 Feed Service                                                                                                | LepxGrid Identity Mapping |
| Identities Groups External Identity S                                                                                                    | urces Identity Source Sequences Settings                                                                                                    |                           |
| Extended Lifentity Sources  External Identity Sources  Certificate Authenticaton Profile  Active Directory  CIDAP  DAP  DAP  DAP  RADUS Token  RSA SecuriD | LDAP Identity Source Settleres       Settleres         LDAP Identity Source       Connection         General       Connection         * Name       LDAP_EXAMPLE         Description |                           |
|                                                                                                    | (Durigue is new                                                                                                    |                           |
|                                                                                                    | Save Reset                                                                                                    |                           |

Vous pouvez configurer ces attributs à partir de l'onglet Général :

- Subject Objectclass Ce champ correspond à la classe d'objet des comptes d'utilisateurs dans le fichier Idif. Selon la configuration LDAP. Utilisez l'une des quatre classes suivantes :
  - Haut
  - Personne
  - PersonneOrganisationnelle
  - PersonnelnetOrg
- Attribut de nom de sujet Attribut récupéré par le serveur LDAP lorsque l'ISE demande si un nom d'utilisateur spécifique est inclus dans une base de données. Dans ce scénario, vous devez utiliser john.doe ou jan.kowalski comme nom d'utilisateur sur le point d'extrémité.
- Group Objectclass Ce champ correspond à la classe d'objet d'un groupe dans le fichier ldif. Dans ce scénario, la classe d'objet pour le groupe cn=domainusers est posixGroup.
- Attribut de mappage de groupe Cet attribut définit la façon dont les utilisateurs sont mappés aux groupes. Sous le groupe cn=domainusers dans le fichier ldif, vous pouvez voir deux attributs memberUid qui correspondent aux utilisateurs.

ISE propose également des schémas préconfigurés (Microsoft Active Directory, Sun, Novell) :

| aluh                                   |                                                                                                    | License Warning 🚠            |
|----------------------------------------|----------------------------------------------------------------------------------------------------|------------------------------|
| cisco Identity Services Engine         | ⚠ Home Operations I ▼ Policy I ▼ Guest Access I ▼ Administration I ▼                                                                                                    |                              |
| 🔆 System 🛛 💆 Identity Management       | 📲 Network Resources 🛛 🛃 Device Portal Management 🛛 😡 pxGrid Services 🖉 Feed Service                                                                                                    | Reproductive Mapping         |
| Identities Groups External Identity So | urces Identity Source Sequences Settings                                                                                                    |                              |
| External Identity Sources              | LDAP Identity Source:         LDAP_DAP Identity Source:           General         Connection         Directory Organization         Groups         Attributes                                                                                                    |                              |
| Active Directory                       | Primary Server                                                                                                    | Secondary S                  |
| 🔻 🚞 LDAP                               |                                                                                                    | Enable Se                    |
| TOAP_EXAMPLE                           |                                                                                                    |                              |
| RADUS Token                            | * Hosmamel/P 10.61.106.242                                                                                                    | Hostname/IP                  |
|                                        | P011 309                                                                                                    | Port 389                     |
|                                        | Access O Anonymous Access                                                                                                    | Access  Anonymo              |
|                                        | Authenticated Access                                                                                                    | Authentic                    |
|                                        | Parsword <sup>1</sup>                                                                                                    | Password                     |
|                                        |                                                                                                    | 1 435/1014                   |
|                                        | Basue Adhanishing Casula Secure Adhanishing Casu                                                                                                    | un Authoritanian 🗌 Enable Ca |
|                                        | Root CA Certificate Services Endnoted *                                                                                                    | Root CA Cartificate Sc       |
|                                        |                                                                                                    | Cerdicate a                  |
|                                        | A Descent Thread in a Descent of the second of the second | Construct 10                 |
|                                        | *Server Imeout 10 (Asconos                                                                                                    | Server Timeout 10            |
|                                        | · Wax Admin Connections 20 Wax Ad                                                                                                    | min Connections 20           |
|                                        | Test Brid to Server                                                                                                    | Test Bind t                  |
|                                        |                                                                                                    |                              |
|                                        | Seve [ Reset ]                                                                                                    |                              |

Après avoir défini l'adresse IP et le nom de domaine administratif corrects, vous pouvez tester la liaison au serveur. À ce stade, vous ne récupérez aucun objet ou groupe, car les bases de recherche ne sont pas encore configurées.

Dans l'onglet suivant, configurez la base de recherche des sujets/groupes. Il s'agit du point de jonction entre l'ISE et le LDAP. Vous ne pouvez récupérer que les sujets et les groupes qui sont des enfants de votre point de jonction.

Dans ce scénario, les sujets de l'OU=people et les groupes de l'OU=groups sont récupérés :

| abab                                                                        |                                                                                                    | Lizense Warning A     |
|-----------------------------------------------------------------------------|----------------------------------------------------------------------------------------------------|-----------------------|
| CISCO Identity Services Engine                                              | Home Operations I▼ Policy I▼ Guest Access I▼ Administration I▼                                                                                                    |                       |
| System Zidentity Management Identities Groups External Identity Sour        | Network Resources 🛃 Device Portal Management 💽 pxGrid Services 🗔 Feed Service 4 px                                                                                                    | Grid Identity Mapping |
| External Identity Sources                                                   | LDAP Identity Sources Lot > LDAP_EXAMPLE LDAP Identity Source General Connection Directory Organization Groups Attributes  * Subject Search Base ou=people,dc=maxrc,dc=com Naming Contexts                                                                                                    |                       |
| <ul> <li>EANP_CCAMPLE</li> <li>RACIUS Token</li> <li>RSA SocurID</li> </ul> | Search for MAC Address in Format Address in Format Address and Address in Format Address and Address in Format Address and Address and Address Address |                       |

Dans l'onglet Groups, vous pouvez importer les groupes à partir du LDAP sur l'ISE :

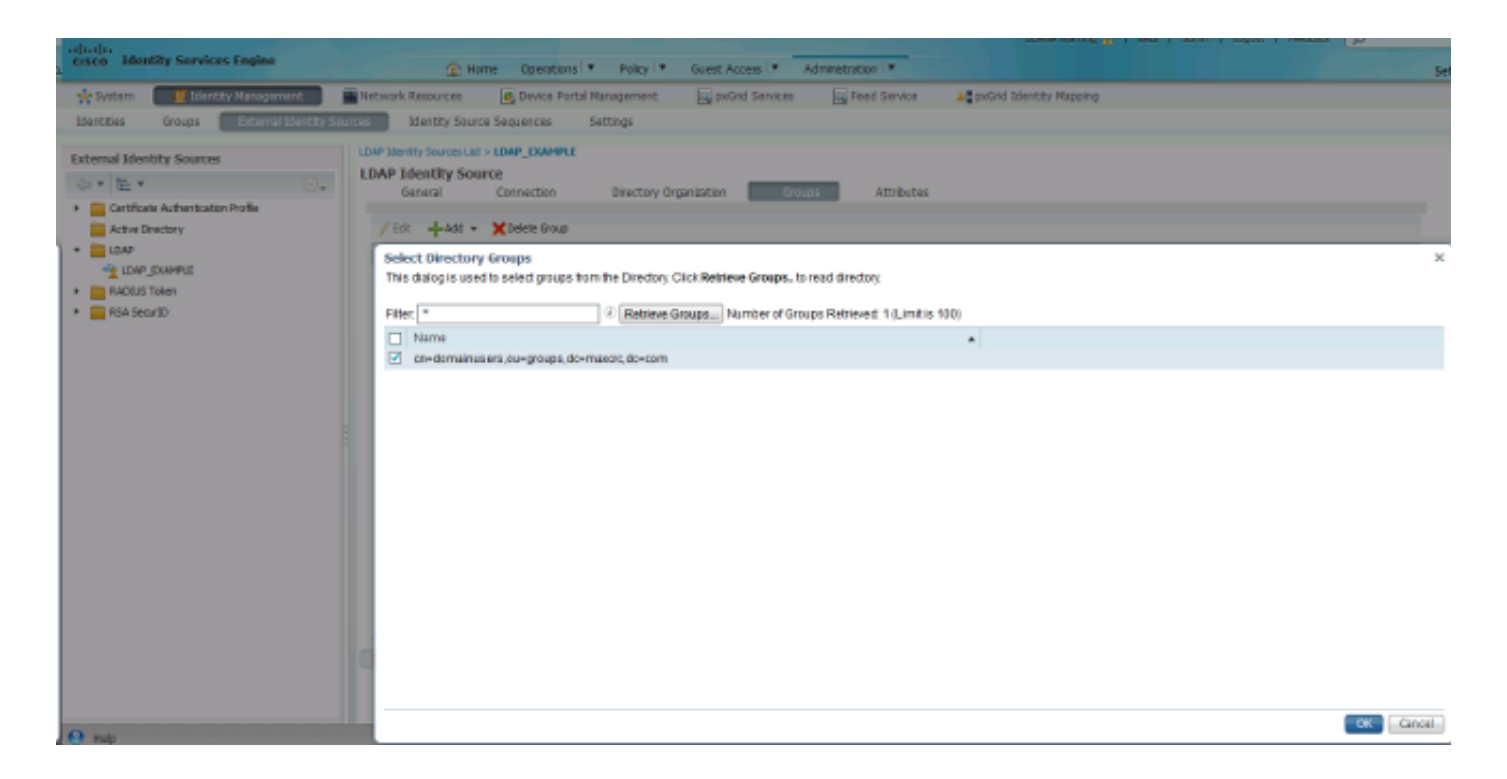

## Configurer le WLC

Utilisez les informations fournies dans ces images afin de configurer le WLC pour l'authentification 802.1x :

| սիսիս<br>cisco | MONITOR WLANS CONTROLLER WIRELESS SECURITY MANAGEMENT COMMANDS HELP EEEDBACK |
|----------------|------------------------------------------------------------------------------|
| WLANs          | WLANs > Edit 'piborowi_byod'                                                 |
| WLANS          | General Security QoS Policy-Mapping Advanced                                 |
| Advanced       | Layer 2 Layer 3 AAA Servers                                                  |
|                | Layer 2 Security  WPA+WPA2 MAC Filtering?                                    |
|                | Fast Transition       Fast Transition                                        |
|                | Protected Management Frame PMF Disabled                                      |
|                | WPA+WPA2 Parameters                                                          |
|                | WPA Policy                                                                   |
|                | WPA2 Policy-AES                                                              |
|                | 802.1X Enable                                                                |

| ပါပါပ<br>cisco  | <u>M</u> ONITOR <u>W</u> LANS <u>C</u> ONTROLLER WIRELESS <u>S</u> ECURITY MANAGEMENT C <u>O</u>                                | OMMANDS HELP FEEDBACK                          |
|-----------------|----------------------------------------------------------------------------------------------------|------------------------------------------------|
| WLANs           | WLANs > Edit 'piborowi_byod'                                                                                                    |                                                |
| WLANS           | General Security QoS Policy-Mapping Advanced                                                                                    |                                                |
| Advanced        | Layer 2 Layer 3 AAA Servers                                                                                                    |                                                |
|                 | Select AAA servers below to override use of default servers on this WLAN<br>Radius Servers<br>Radius Server Overwrite interface |                                                |
|                 | Authentication Servers Accounting Servers EA                                                                                    | P Parameters                                   |
|                 | ✓ Enabled ✓ Enabled                                                                                                    | Enable 🔲                                       |
|                 | Server 1 IP:10.62.145.51, Port:1812 		 IP:10.62.145.51, Port:1813                                                               |                                                |
|                 | Server 2 None VNone V                                                                                                    |                                                |
|                 | Server 3 None   None                                                                                                    |                                                |
|                 | Server 4 None V None V                                                                                                    |                                                |
|                 | Server 5 None   None                                                                                                    |                                                |
|                 | Server o None V None V                                                                                                    |                                                |
| uluulu<br>cisco | <u>M</u> ONITOR <u>W</u> LANS <u>C</u> ONTROLLER W <u>I</u> RELESS <u>S</u> ECURITY M <u>A</u> NAGEMENT C <u>I</u>              | <u>o</u> mmands he <u>l</u> p <u>e</u> eedback |
| WLANs           | WLANs > Edit 'piborowi_byod'                                                                                                    |                                                |
| WLANS           | General Security QoS Policy-Mapping Advanced                                                                                    |                                                |
| Advanced        | Layer 2 Layer 3 AAA Servers                                                                                                    |                                                |
|                 | Select AAA servers below to override use of default servers on this WLAN                                                        |                                                |

| Radius Se | rver Overwrite interface 🛛 🗉 E | nabled                                         |               |
|-----------|--------------------------------|------------------------------------------------|---------------|
|           | Authentication Servers         | Accounting Servers                             | EAP Parameter |
|           | Enabled                        | Enabled                                        | Enable        |
| Server 1  | IP:10.62.145.51, Port:1812     | <ul> <li>IP:10.62.145.51, Port:1813</li> </ul> | •             |
| Server 2  | None                           | <ul> <li>None</li> </ul>                       | •             |
| Server 3  | None                           | - None                                         | •             |
| Server 4  | None                           | - None                                         | *             |
| Server 5  | None                           | <ul> <li>None</li> </ul>                       | •             |
| S         |                                | Nees                                           |               |

## **Configurer EAP-GTC**

EAP-GTC est l'une des méthodes d'authentification prises en charge pour LDAP. Il est disponible dans Cisco AnyConnect, mais vous devez installer l'Éditeur de profil Network Access Manager pour configurer correctement le profil.

Vous devez également modifier la configuration du Gestionnaire d'accès réseau, qui (par défaut) se trouve ici :

C: > ProgramData > Cisco > Cisco AnyConnect Secure Mobility Client > Network Access Manager > system > fichier configuration.xml

Utilisez les informations fournies dans ces images afin de configurer l'EAP-GTC sur le terminal :

| Local networks                                       | Security Level<br>Connection Typ<br>User Auth<br>Credentials                                                                                                    |
|------------------------------------------------------|----------------------------------------------------------------------------------------------------|
| Local networks -                                     | Connection Typ<br>User Auth<br>Credentials                                                                                                    |
| Local networks v                                     | User Auth<br>Credentials                                                                                                    |
| ς                                                    | Credentials                                                                                                    |
| ¢                                                    | -1                                                                                                    |
| ¢ .                                                  |                                                                                                    |
|                                                      |                                                                                                    |
| if the endstations will be connecting to the network |                                                                                                    |
| net cable.                                           |                                                                                                    |
| rk                                                   |                                                                                                    |
| f the endstations will be connecting to the network  |                                                                                                    |
| nnection to an Access Point.                         |                                                                                                    |
| piborowi_byod                                        |                                                                                                    |
| Hidden Network                                       |                                                                                                    |
| Corporate Network                                    |                                                                                                    |
| 5 seconds                                            |                                                                                                    |
| 5 BECONDS                                            |                                                                                                    |
|                                                      | net cable.<br>k<br>f the endstations will be connecting to the network<br>nection to an Access Point.<br>piborowi_byod<br>Hidden Network<br>Corporate Network<br>5 seconds<br>user's machine to run when connected. |

| 🚰 AnyConnect Profile Editor - N | letwork Access Manager                                                                                                    |                                                               |
|---------------------------------|----------------------------------------------------------------------------------------------------|---------------------------------------------------------------|
| File Help                       |                                                                                                    |                                                               |
| Network Access Manager          | Networks Profile:ility Client\Network Access Manager\system\configuration.xml Security Level                                                                                                    | Media Type                                                    |
| Network Groups                  | <ul> <li>Open Network<br/>Open networks have no security, and are open to anybody within range. This is<br/>the least secure type of network.</li> <li>Shared Key Network<br/>Shared Key Networks use a shared key to encrypt data between end stations and<br/>network access points. This medium security level is suitable for<br/>small/home offices.</li> <li>Authenticating Network<br/>Authenticating networks provide the highest level of security and are perfect for<br/>enterprise level networks. Authentication networks require radius servers, and<br/>other network infrastructure.</li> <li>802. 1X Settings<br/>authPeriod (sec.) 30 startPeriod (sec.) 30<br/>heldPeriod (sec.) 60 maxStart 3</li> </ul> | Security Level<br>Connection Type<br>User Auth<br>Credentials |
|                                 | Next Cancel                                                                                                    |                                                               |

| 🚰 AnyConnect Profile Editor - N                                                                                                    | letwork Access Manager                                                                                                    |                                                                             |
|----------------------------------------------------------------------------------------------------|----------------------------------------------------------------------------------------------------|-----------------------------------------------------------------------------|
| File Help                                                                                                    |                                                                                                    |                                                                             |
| AnyConnect Profile Editor - N<br>File Help<br>Network Access Manager<br>Clent Policy<br>Authentication Policy<br>Networks<br>Network Groups | Network Access Manager         Profile:ility Client\Network Access Manager\system\configuration.xml         Network Connection Type         Image: Machine Connection         This should be used if the end station should log onto the network before the user logs in. This is typically used for connecting to domains, to get GPO's and other updates from the network before the user has access.         Image: User Connection         The user connection should be used when a machine connection is not needed. A user connection will make the network available after the user has logged on.         Image: Machine and User Connection         This type of connection will be made automatically when the machine boots. It will then be brought down, and back up again with different credentials when the user logs in. | Media Type<br>Security Level<br>Connection Type<br>User Auth<br>Credentials |
|                                                                                                    | Next Cancel                                                                                                    |                                                                             |

| Authentication Policy<br>Networks | EAP Methods -                             | Media Type     |
|-----------------------------------|-------------------------------------------|----------------|
| Network Groups                    | @ FAP-TLS @ PEAP                          | Security Level |
|                                   | 0                                         | Connection Typ |
|                                   | C EAP-TTLS C EAP-FAST                     | User Auth      |
|                                   | © LEAP                                    | Credentials    |
|                                   | Extend user connection beyond log off     |                |
|                                   | EAP-PEAP Settings                         |                |
|                                   | Validate Server Identity                  |                |
|                                   | Enable Fast Reconnect                     |                |
|                                   | Disable when using a Smart Card           |                |
|                                   | Inner Methods based on Credentials Source |                |
|                                   | Authenticate using a Password             |                |
|                                   | EAP-MSCHAPv2                              |                |
|                                   | EAP-GTC                                   |                |
|                                   | EAP-TLS, using a Certificate              |                |
|                                   | O Authenticate using a Token and EAP-GTC  |                |
|                                   |                                           |                |
|                                   |                                           |                |
|                                   |                                           |                |
|                                   |                                           |                |

| 🚰 AnyConnect Profile Editor - N | letwork Access Manager                                                                                                    |                                        |                                                                             |
|---------------------------------|----------------------------------------------------------------------------------------------------|----------------------------------------|-----------------------------------------------------------------------------|
| File Help                       |                                                                                                    |                                        |                                                                             |
| Network Access Manager          | Networks Profile:ility Client\Network                                                                                                    | Access Manager\system\configuration.xm | 1                                                                           |
| Network Groups                  | User Identity —<br>Unprotected Identity Pattern:<br>Protected Identity Pattern:<br>User Credentials<br>© Use Single Sign On Credentials<br>© Remember Forever)<br>© Remember Forever)<br>© Never Remember<br>© Use Static Credentials<br>Password: passwo | john.doe<br>john.doe                   | Media Type<br>Security Level<br>Connection Type<br>User Auth<br>Credentials |
|                                 | Done                                                                                                    | Cancel                                 |                                                                             |
|                                 |                                                                                                    |                                        |                                                                             |

Utilisez les informations fournies dans ces images afin de modifier les stratégies d'authentification et d'autorisation sur l'ISE :

| ahaha                    |                                |                                                                  |                                    |                 |                  |              |                      |                            |                         | Loarse Warring 🚠 |
|--------------------------|--------------------------------|------------------------------------------------------------------|------------------------------------|-----------------|------------------|--------------|----------------------|----------------------------|-------------------------|------------------|
| cisco                    | Identity Serv                  | rices Engine                                                     |                                    | 🙆 Home          | Operations   •   | Policy   •   | Guest Access         | Administration -           |                         |                  |
| 📕 Aut                    | hentication                    | S Authorization                                                  | 🛃 Profiling                        | 🖲 Posture       | 👸 Client Pro     | visioning    | 🚉 TrustSec           | 🐴 Policy Elements          |                         |                  |
| Authent                  | ication Policy                 |                                                                  |                                    |                 |                  |              |                      |                            |                         |                  |
| Define the               | Authentication F               | Policy by selecting th                                           | e protocols that ISE sh            | ould use to con | municate with th | e network de | vices, and the ident | ity sources that it should | i use for authenticatio | n.               |
| For Policy<br>Policy Typ | Export go to Adm<br>e O Simple | <ul> <li>ninistration &gt; System</li> <li>Rule-Based</li> </ul> | I > Backup & Restore >             | Policy Export P | age              |              |                      |                            |                         |                  |
|                          |                                |                                                                  |                                    |                 |                  |              |                      |                            |                         |                  |
|                          | МАВ                            | : 1f                                                             | Wired_MAB OR<br>Wireless_MAB       |                 |                  | Allow P      | rotocols : Default   | Network Access             | and                     |                  |
|                          | 🛃 Default                      |                                                                  | : use Internal Endpol              | ints            |                  |              |                      |                            |                         |                  |
|                          | Dot1X                          | : 1f                                                             | Wired_802.1X OR<br>Wireless_802.1X |                 |                  | Allow P      | rotocols : Default   | Network Access             | and                     |                  |
|                          | 🔄 Default                      | [                                                                | USA LDAP_EXAMPLE                   |                 |                  |              |                      |                            |                         |                  |
|                          | Default Rule                   | (If no match) : All                                              | ow Protocols : Defaul              | t Network Acces | 25               | and use :    | Al_User_ID_Stores    | i                          |                         |                  |

| aha               | dis anti-               |                                                                             |                               |                                                 |                                     |                           |                       |        |                |             | License Warning A |
|-------------------|-------------------------|-----------------------------------------------------------------------------|-------------------------------|-------------------------------------------------|-------------------------------------|---------------------------|-----------------------|--------|----------------|-------------|-------------------|
| cise              | co Iden                 | tity Services Engine                                                        |                               | 🟠 Home                                          | Operations I 🔻                      | Policy   •                | Guest Access 🖛        | Adm    | inistration 🛛  |             |                   |
| 4                 | Authentica              | ation 🕒 Authorization                                                       | 🔣 Profiling                   | 🖄 Posture                                       | Gient Pro                           | visioning                 | 🔁 TrustSec            | 🐥 Poli | cy Elements    |             |                   |
| Auth              | orization               | Policy                                                                      |                               |                                                 |                                     |                           |                       |        |                |             |                   |
| Define<br>For Pol | the Autho<br>icy Export | rization Policy by configuring rules $b = 0$ to Administration > System > B | ased on iden<br>lackup & Rest | tity groups and/or of<br>tore > Policy Export ( | ther conditions. Dr                 | ag and drop i             | rules to change the o | rder.  |                |             |                   |
| 100 000           | cy copore               | ge to namine accord is appendix o                                           | to map or need                | and a reacy capace                              |                                     |                           |                       |        |                |             |                   |
| First M           | latched Ru              | le Applies 🔻                                                                |                               |                                                 |                                     |                           |                       |        |                |             |                   |
| ) Ex              | ceptions                | (0)                                                                         |                               |                                                 |                                     |                           |                       |        |                |             |                   |
| Sta               | ndard                   |                                                                             |                               |                                                 |                                     |                           |                       |        |                |             |                   |
|                   |                         |                                                                             |                               |                                                 |                                     |                           |                       |        |                |             |                   |
| _                 | Status                  | Rule Name                                                                   | (                             | Conditions (identity g                          | roups and other co                  | onditions)                |                       |        | Permissions    |             |                   |
| 1                 | 2                       | Users in LDAP store                                                         | if (                          | Wireless_802.1X AN<br>m=domainusers.ou=         | D LDAP_EXAMPLE:<br>groups,dc=maxtre | ExternalGrou<br>,dc=com ) | ps EQUALS             | then   | PermitAccess   |             |                   |
| ł                 | 2                       | Wireless Black List Default                                                 | if t                          | Blacklist AND Wirele                            | ss_Access                           |                           |                       | then   | Blackhole_Wire | less_Access |                   |
| Ĩ                 | 2                       | Profiled Cisco IP Phones                                                    | iř. (                         | Cisco-IP-Phone                                  |                                     |                           |                       | then   | Cisco_IP_Phone | es          |                   |
| Ī                 | ~                       | Profiled Non Cisco IP Phones                                                | f 1                           | Non_Cisco_Profiled_P                            | hones                               |                           |                       | then   | Non_Osco_IP_   | Phones      |                   |
| ÷                 | 2                       | Basic_Authenticated_Access                                                  | if I                          | Network_Access_Aut                              | hentication_Passe                   | đ                         |                       | then   | PermitAccess   |             |                   |
|                   | 2                       | Default                                                                     | if no                         | matches, then De                                | enyAccess                           |                           |                       |        |                |             |                   |

Après avoir appliqué la configuration, vous devriez pouvoir vous connecter au réseau :

| S Cisco AnyCor | nnect Secure Mobility Client                  |                  |
|----------------|-----------------------------------------------|------------------|
|                | Network:<br>Connected (10.0.13.87)<br>eap_gtc |                  |
| <b>\$</b> (i)  |                                               | بالبيل.<br>cisco |

# Vérifier

Afin de vérifier les configurations LDAP et ISE, récupérez les sujets et les groupes avec une connexion test au serveur :

| CESCO Telentity Services Fagins  I home Operators * Poky * Guet Access * Anoministration *  Services Fagins  I home Operators * Poky * Guet Access * Anoministration *  Services Fagins  I home Operators * Poky * Guet Access * Anoministration *  Services Fagins  I home Operators * Poky * Guet Access * Anoministration *  Centered Identity Sources  I home Operators * Poky * Guet Access * Anoministration *  Centered Identity Sources  I home Operators * Poky * Guet Access * Anoministration *  Centered Identity Sources  I home Operators * Dental Management  I home Operators * Poky * Guet Access *  I home Operators * Poky * Guet Access *  I home Operators *  I home Operators *  I home of Groups *  I home of Bugets *  I home                                                                                                    | ախալիս                                              |                         |                                                                   |                                                                     |                                                                            |                                 | Liow               | w Warning A                                     |
|----------------------------------------------------------------------------------------------------|-----------------------------------------------------|-------------------------|-------------------------------------------------------------------|---------------------------------------------------------------------|----------------------------------------------------------------------------|---------------------------------|--------------------|-------------------------------------------------|
|                                                                                                    | cisco Identity Services En                          | igine                   | 🏠 Home 🔇                                                          | Operations 💌 Policy 🖃                                               | Guest Access                                                               | Administration 1 🔻              |                    |                                                 |
| Verticitis       Verticity Sources       Methy Sources       Settings         Consection       Consection </th <th>😽 System 🛛 🛃 Identity Ma</th> <th>inagement 🛛 🖬 Netwo</th> <th>ork Resources 🛛 🛃 D</th> <th>evice Portal Management</th> <th>😹 pxGrid Services</th> <th>Feed Service</th> <th>Le pxGnd Identit</th> <th>y Mapping</th>                                                                                                    | 😽 System 🛛 🛃 Identity Ma                            | inagement 🛛 🖬 Netwo     | ork Resources 🛛 🛃 D                                               | evice Portal Management                                             | 😹 pxGrid Services                                                          | Feed Service                    | Le pxGnd Identit   | y Mapping                                       |
| Deternal Identity Sources         Image: Source Authentication Profile         Image: Advector         Image: Source Authentication Profile         Image: Advector         Image: Source Authentication Profile         Image: Source Authentication Profile         Image: Source Authentication Profile         Image: Source Authentication Profile         Image: Source Authentication Profile         Image: Source Authentication Profile         Image: Source Authentication Profile         Image: Source Authentication Profile         Image: Source Authentication         Image: Source Authentication         Image: Sour                                                                                                    | Identities Groups                                   | ctemal Identity Sources | Identity Source Seque                                             | ences Settings                                                      |                                                                            |                                 |                    |                                                 |
| Certificate Authentication Profile Active Directory Case Active Directory Case Data Economy Server Bind successful to 10.81.108.242.339 Result of fasting this configuration is as follows: Number of Subjects: 2 Number of Subjects: 2 Number of Subj                                                                                                    | External Identity Sources                           |                         | dentity Sources List > LDAP,<br>P Identity Source<br>General Conn | EXAMPLE                                                             | cantration Sco                                                             | uns Attributes                  |                    |                                                 |
| <ul> <li>Result of testing this configuration is as follows:<br/>Number of Stropes: 1<br/>* RADIUS Token<br/>* RADIUS Token<br/>* Server Timeout<br/>10<br/>* Max. Admin Connections<br/>20<br/>* Tax Bind to Sarvar<br/>* Rest</li> </ul>                                                                                                    | Certificate Authentication Prof     Actus Directory | file                    |                                                                   | Primary Server                                                      | Bind successful to 10.6                                                    | 1.108.242.389                   |                    | Secondary S                                     |
| <ul> <li>* RADUS Token</li> <li>* HastnamedP</li> <li>* RSA Securit</li> <li>* HastnamedP</li> <li>* Port 380</li> <li>Access</li> <li>Anonymous Access</li> <li>Anonymous Accesters<td>* DAP_EXAMPLE</td><td></td><td></td><td></td><td>Result of testing this co<br/>Number of Subjects: 2<br/>Number of Grouper, 1</td><td>nfiguration is as follows:<br/>2</td><td></td><td>Enable S</td></li></ul>                                                                                                    | * DAP_EXAMPLE                                       |                         |                                                                   |                                                                     | Result of testing this co<br>Number of Subjects: 2<br>Number of Grouper, 1 | nfiguration is as follows:<br>2 |                    | Enable S                                        |
| Read     Read                                                                                                    | RADIUS Token                                        |                         | * Hostname/IP                                                     | 10.61.106.242                                                       | Hamber of Groups. 1                                                        |                                 | Hostname/IP        |                                                 |
| Access Anonymous Access<br>Authenticated Access<br>Authenticated Access<br>Authenticated Access<br>Authenticated Access<br>Authenticated Access<br>Admin DN<br>Password<br>Password<br>Becure Authentication Enable Secure Authentication<br>Root CA Certificate Services Endpoint *<br>Secure Authentication Enable Sec<br>Root CA Certificate Services Endpoint *<br>Server Timeout 10<br>* Max. Admin Connections 20<br>Test End to Server<br>Root CA Certificate Server<br>Access Anonymo<br>Access Anonymo<br>Access Anonymo<br>Authentic<br>Authentic<br>Authent | <ul> <li>RSA SecuriD</li> </ul>                     |                         | * Port                                                            | 389                                                                 | Response time:1636m                                                        | 15                              | Port               | 389                                             |
| Password * ••••• Password * ••••• Password * Password *                                                                                                    |                                                     |                         | Access<br>Admin DN                                                | Anonymous Access     Authenticated Access     Ton=Manager,dc=maxore |                                                                            | ОК                              | Access<br>Admin DN | <ul> <li>Anonymo</li> <li>Authentics</li> </ul> |
| Secure Authentication Enable Secure Authentication<br>Root CA Certificate Services Endpoint *  * Server Timeout 10 * Max. Admin Connections 20  Test Root to Server  Test Root to Server  *  * * * * * * * * * * * * * * * * *                                                                                                    |                                                     |                         | Password                                                          | * *****                                                             |                                                                            |                                 | Password           |                                                 |
| Secure Authentication Enable Secure Authentication Secure Authentication Enable Secure Authentication Enable Secure Authentication E                                                                                                    |                                                     |                         |                                                                   |                                                                     |                                                                            |                                 |                    |                                                 |
| Root CA       Certificate Services Endpoint *       Root CA       Certificate Services Endpoint *         * Server Timeoul       10       Ø Boconds       Server Timeoul       10         * Max. Admin Connections       20       Ø       Max. Admin Connections       20         ( Test Bind to Server)       Test Bind to Server       Test Bind to Server       Test Bind to Server                                                                                                    |                                                     |                         | Secure Authentication                                             | Enable Secure Authentical                                           | tion                                                                       | Sec                             | ure Authentication | Enable Se                                       |
| * Server Timeout 10 (FiSoconds Server Timeout 10<br>* Max. Admin Connections 20<br>(Test Bind to Server)<br>* Test Bind to Server)<br>* Test Bind to Server Timeout 10<br>Test Bind to Server Timeout 10<br>* Max. Admin Connections 20<br>Test Bind to Server Timeout 10<br>* Max. Admin Connections 20                                                                                                    |                                                     |                         | Root CA                                                           | Certificate Services Endpoint                                       | : *                                                                        |                                 | Root CA            | Certificate S                                   |
| * Server Timeout 10  * Max. Admin Connections 20  * Max. Admin Connections 20  * Test Bind to Server  *  Save Reset                                                                                                    |                                                     |                         |                                                                   |                                                                     |                                                                            |                                 |                    |                                                 |
| * Max. Admin Connections 20<br>(Test Bind to Server)<br>(Test Bind to Server)<br>(Test Bind to Server)<br>(Test Bind to Server)                                                                                                    |                                                     |                         | * Server Timeput                                                  | 10                                                                  | 0.Seconds                                                                  |                                 | Server Timeout     | 10                                              |
| Test Bind to Server                                                                                                    |                                                     |                         | Max. Admin Connections                                            | 20                                                                  | w                                                                          | Max. A                          | dmin Connections   | 20                                              |
| ۲<br>Save Roset                                                                                                    |                                                     |                         |                                                                   | Test Bind to Server                                                 |                                                                            |                                 |                    | Test Bind t                                     |
| Save Reset                                                                                                    |                                                     | 75                      |                                                                   |                                                                     |                                                                            |                                 |                    |                                                 |
|                                                                                                    |                                                     |                         | e Reset                                                           |                                                                     |                                                                            |                                 |                    |                                                 |

Ces images illustrent un exemple de rapport de l'ISE :

| cisco Identity Services Engine                             | The Operations Policy                                                                                                 | Guest Access      Administration      T    | Licrosz Waxnine, 🔥   Kretił   odnin   |
|------------------------------------------------------------|----------------------------------------------------------------------------------------------------|--------------------------------------------|---------------------------------------|
| 🔟 Authentications 📑 Reports 🔤 E                            | ndpoint Protection Service 💊 Troubleshoot                                                                             |                                            |                                       |
| Nisconfigured Supplicanta 🛞 1                              | Misconfigured Network Devices (8)<br>0                                                                                | RAONUS Drops (C)<br>1305                   | Clent Stopped Responding (2)<br>0     |
| 🛃 Shaw Live Sessions – 🎡 Add ar Remove Columns 💌           | 🏀 Refrech 🛛 🔞 Reset Repeat Counts                                                                                     |                                            | Refresh Every 1 minute *              |
| ime v Status<br>Al v Detais Repeat                         | Count identity () Endpoint () () Endpoint ()                                                                          | Authentication Policy (2) Author           | Authorization Profiles                |
| 2015-06-04 21:50:45.538 🕚 🚡<br>2015-06-04 21:59:45.510 🛛 🚡 | 0 johnuloe         C0x4Ax00:14:80:48         Windows7-           johnuloe         C0x4Ax00:14:80:48         Windows7- | Workst Default >> Dot1X >> Default Default | t >> Users in LDAP store PermitAccess |
|                                                            |                                                                                                    |                                            |                                       |
| Overview                                                   | 5200 Authentication s                                                                                                 | ucceeded                                   |                                       |
| Username                                                   | john.doe⊕                                                                                                    |                                            |                                       |
| Endpoint Id                                                | C0:4A:00:14:8D:4B 🕀                                                                                                   |                                            |                                       |
| Endpoint Profile                                           | Windows7-Workstatio                                                                                                   | n                                          |                                       |
| Authentication Policy                                      | Default >> Dot1X >> D                                                                                                 | Default                                    |                                       |
| Authorization Policy                                       | Default >> Users in L                                                                                                 | DAP store                                  |                                       |
| Authorization Result                                       | PermitAccess                                                                                                    |                                            |                                       |
|                                                            |                                                                                                    |                                            |                                       |

| Authentication Details        |                                           |
|-------------------------------|-------------------------------------------|
| Source Timestamp              | 2015-06-04 21:59:45.509                   |
| Received Timestamp            | 2015-06-04 21:59:45.51                    |
| Policy Server                 | ise13                                     |
| Event                         | 5200 Authentication succeeded             |
| Failure Reason                |                                           |
| Resolution                    |                                           |
| Root cause                    |                                           |
| Username                      | john.doe                                  |
| User Type                     |                                           |
| Endpoint Id                   | C0:4A:00:14:8D:4B                         |
| Endpoint Profile              | Windows7-Workstation                      |
| IP Address                    |                                           |
| Authentication Identity Store | LDAP_EXAMPLE                              |
| Identity Group                | Workstation                               |
| Audit Session Id              | 0a3e9465000010035570b956                  |
| Authentication Method         | dot1x                                     |
| Authentication Protocol       | PEAP (EAP-GTC)                            |
| Service Type                  | Framed                                    |
|                               |                                           |
| AD ExternalGroups             | cn=domainusers,ou=groups,dc=maxcrc,dc=com |
| IdentityDn                    | uid=john.doe,ou=people,dc=maxcrc,dc=com   |
| RADIUS Username               | john.doe                                  |

# Dépannage

Cette section décrit quelques erreurs courantes rencontrées avec cette configuration et explique comment les résoudre :

- Après l'installation d'OpenLDAP, si vous rencontrez une erreur indiquant qu'un gssapi.dll est manquant, redémarrez Microsoft Windows.
- Il n'est peut-être pas possible de modifier le fichier configuration.xml pour Cisco AnyConnect directement. Enregistrez votre nouvelle configuration à un autre emplacement, puis utilisezla pour remplacer l'ancien fichier.
- Le rapport d'authentification contient le message d'erreur suivant :

#### <#root>

Authentication method is not supported by any applicable identity store

Ce message d'erreur indique que la méthode sélectionnée n'est pas prise en charge par LDAP.

Assurez-vous que le protocole d'authentification dans le même rapport affiche l'une des méthodes prises en charge (EAP-GTC, EAP-TLS ou PEAP-TLS).

• Dans le rapport d'authentification, si vous remarquez que l'objet n'a pas été trouvé dans le magasin d'identités, le nom d'utilisateur du rapport ne correspond pas à l'attribut Nom de l'objet pour tout utilisateur de la base de données LDAP.

Dans ce scénario, la valeur a été définie sur uid pour cet attribut, ce qui signifie que l'ISE recherche les valeurs uid pour l'utilisateur LDAP lorsqu'il tente de trouver une correspondance.

• Si les sujets et les groupes ne sont pas récupérés correctement lors d'un test de liaison au serveur, la configuration des bases de recherche est incorrecte.

N'oubliez pas que la hiérarchie LDAP doit être spécifiée de leaf à root et dc (peut être constituée de plusieurs mots).

Conseil : Afin de dépanner l'authentification EAP du côté du WLC, référez-vous au document <u>Exemple de configuration d'authentification EAP avec des contrôleurs WLAN (WLC)</u> Cisco.

### À propos de cette traduction

Cisco a traduit ce document en traduction automatisée vérifiée par une personne dans le cadre d'un service mondial permettant à nos utilisateurs d'obtenir le contenu d'assistance dans leur propre langue.

Il convient cependant de noter que même la meilleure traduction automatisée ne sera pas aussi précise que celle fournie par un traducteur professionnel.